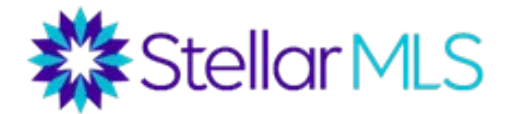

## How to Search for Georgia listings through zip codes

#### Step 1:

Go to Matrix Search and scroll down to the additional fields add/remove programs search option.

| Auction<br>Bank Owned/REC<br>Government Own                                                                 | ed                                                                     | ● or ○ Not                                                                                  | ● Or ○ Not            | New Construction<br>✓ ⑦                                                                                                    |  |  |  |  |  |
|----------------------------------------------------------------------------------------------------|------------------------------------------------------------------------|---------------------------------------------------------------------------------------------|-----------------------|----------------------------------------------------------------------------------------------------|--|--|--|--|--|
| O And O Or O No                                                                                             | ۳<br>t                                                                 | City                                                                                        | egal Subdivision Name | Private Pool                                                                                                    |  |  |  |  |  |
| Property Style<br>1/2 Duplex  Condo - Hotel<br>Condominium<br>Dock-Rackominium                              |                                                                        | Or O Not                                                                                    | ring Features ⑦       | Total Acreage ⑦ to to set shan 1/4                                                                                                    |  |  |  |  |  |
| Farm<br>● Or ○ Not                                                                                          | *                                                                      | ● And ○ Or                                                                                  | More                  | 1/4 to less than 1/2<br>1/2 to less than 1                                                                                                    |  |  |  |  |  |
| Property Descript<br>Corner Unit<br>Studio/Efficiency<br>Elevated<br>End Unit<br>High Rise<br>And ® or O No | ion<br><sup>(7)</sup><br>v                                             | Floors in Unit/Home<br>Multi/Split ()<br>One<br>Two<br>Three Or More +<br>O And () Or O Not |                       | arage of Carport Spaces<br>Garage of Spaces<br>Garage distribution of the space of the space of th |  |  |  |  |  |
|                                                                                                    |                                                                        |                                                                                             |                       | ✓ Carport # Spaces                                                                                                    |  |  |  |  |  |
| Clear 5000+                                                                                                 | matches 🕅 Map 🎛 Result                                                 | 5                                                                                           |                       |                                                                                                    |  |  |  |  |  |
| Exterior Features                                                                                           | Awning(s)<br>Balcony<br>Courtyard<br>Dog Run<br>Fenced<br>And Or O Not |                                                                                             |                       | -                                                                                                    |  |  |  |  |  |

### Step 2:

After selecting add, type in Zip under the available fields search menu. Left click to select the Zip field and move it to Selected fields by clicking add.

| Stellar Support: 800-686-7451   Logout                                                                                                    |                                    |                   |  |  |  |  |  |  |  |
|----------------------------------------------------------------------------------------------------|------------------------------------|-------------------|--|--|--|--|--|--|--|
|                                                                                                    |                                    |                   |  |  |  |  |  |  |  |
| Enter Shorthand or MLS#                                                                                                    | ×Q                                 | Recent Searches 🕤 |  |  |  |  |  |  |  |
| Frequently Used Fields These are the frequently used search fields; you can add them to your search page to create customized searchs.      Search 21月                                                                                                    |                                    |                   |  |  |  |  |  |  |  |
| Security of all information deemet reliable hut not sustantized and should be independently writted. (b) We Bords Reviewal for CPB                                                                                                    | N Stallar M S. all notifs reasoned |                   |  |  |  |  |  |  |  |
| Matrix * Received of an exemption of convertigation of the second of the second of the |                                    |                   |  |  |  |  |  |  |  |

### Step 3:

Once the Zip field has been added, select Back to land on the Matrix criteria page and scroll down to the bottom of the page under additional fields again. There you'll find the field you just added, 'ZIP.' Enter the Zip code you are looking for.

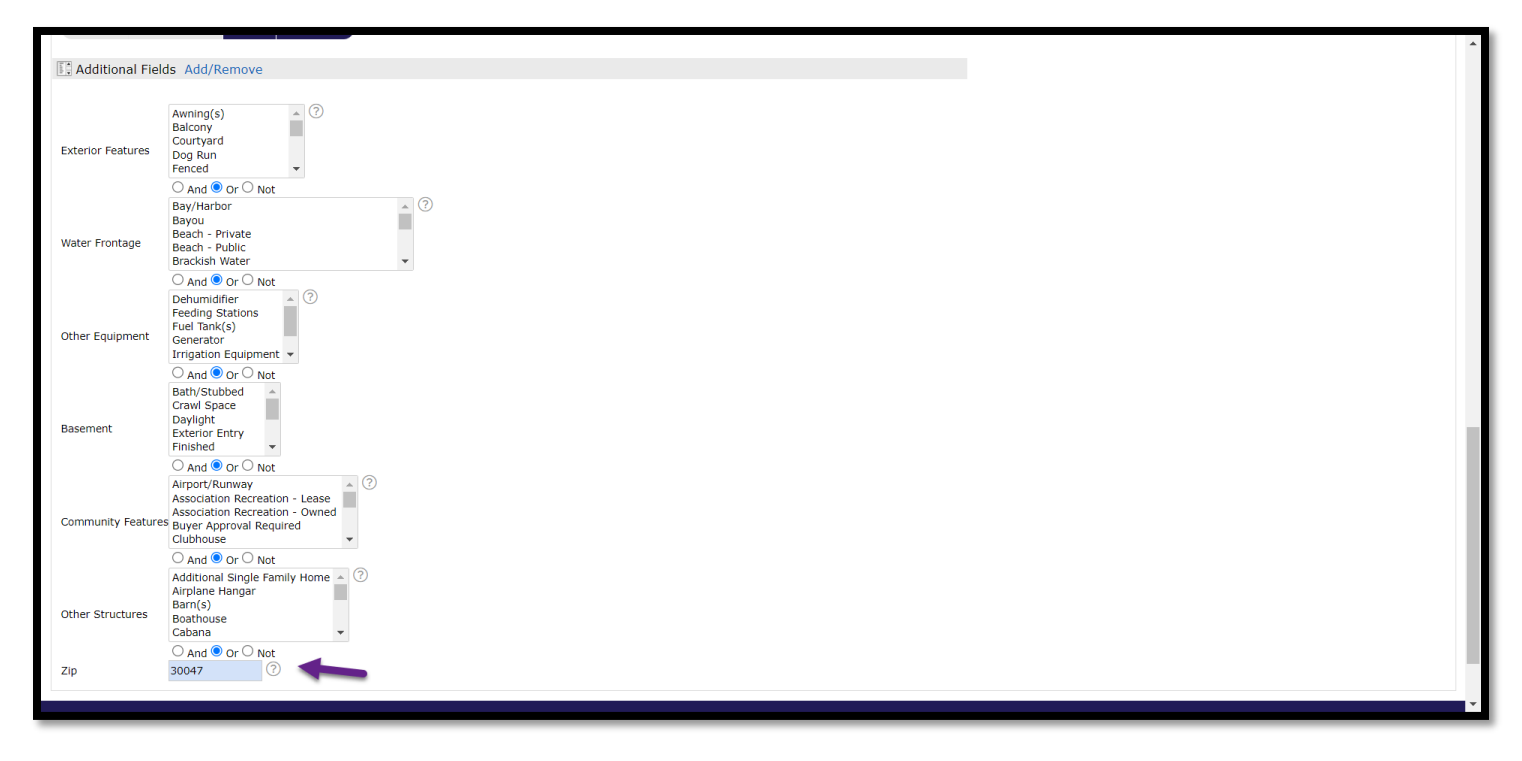

#### Step 4:

Be sure you have 'NOT' Florida selected under state.

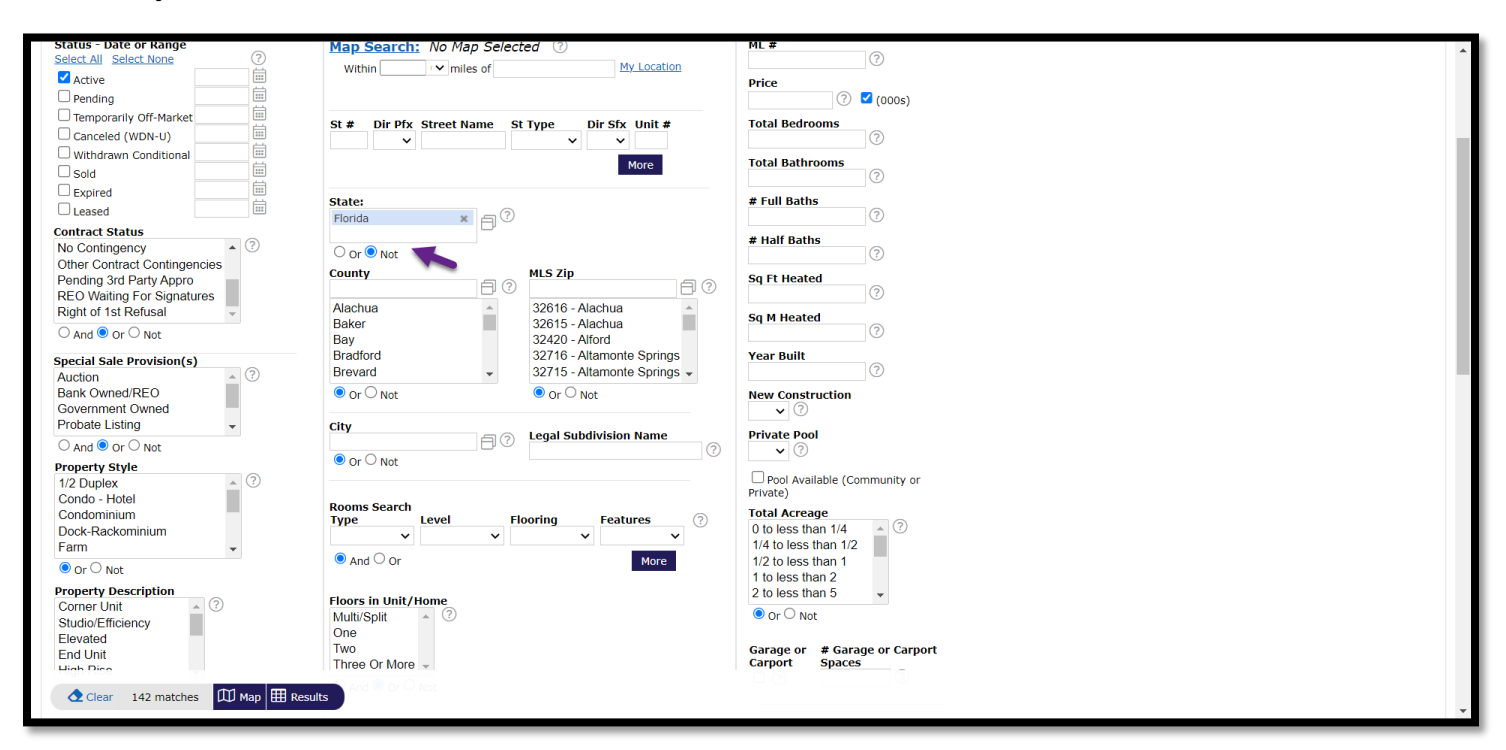

# Step 5:

You will then hit results and see all results of the specific zip code.

| Stellar Support: 800-686-7451   Logout                                                         |              |                |                  |          |                           |         |                |                     |           |                          |          |    |         |           |         |                         |            |                |
|------------------------------------------------------------------------------------------------|--------------|----------------|------------------|----------|---------------------------|---------|----------------|---------------------|-----------|--------------------------|----------|----|---------|-----------|---------|-------------------------|------------|----------------|
| Stellar MLS MY MATRIX SEARCH STATS TAX LINKS FINANCE ADD/EDIT MARKET REPORTS OF John Acevedo - |              |                |                  |          |                           |         |                |                     |           |                          |          |    |         |           |         |                         |            |                |
| RES ACT                                                                                        |              |                |                  |          |                           |         |                | ×Q                  | 🗹 Inclu   | de other c               | riteria  |    | Rece    | nt Search | es 'D   |                         |            |                |
|                                                                                                |              |                |                  |          |                           |         |                | the second second   | M         | ma                       |          |    |         |           |         |                         |            | _              |
| Droutio                                                                                        | us Novt      | 1 35 of 143    | Checked 0        | All - No | no Page                   | Dicplay | Agent Single I | at 25 ¥ 2           | ш мар     | Resul                    | ts<br>රට |    |         |           |         |                         |            | _              |
| Previo                                                                                         | us wext      | 1-23 01 142    | Checked U        | AIL      |                           | Display | Agent Single L |                     | per page  |                          |          | _  |         |           |         | L                       | L 1        |                |
|                                                                                                |              |                | ML #             | Status 🗸 | Address                   | City    | Zip Code       | Subdivision Name    | SqFt H C  | Current Price            | ↓ BED    | FB | нв      | Yr Built  | Pool    | Property Style          | Taxes 0    | CDOM ADC       |
|                                                                                                | 📸 🔝 🚨        | 88             | FM7141682        | ACT      | 794 HALFMOON HOLW NW      | Lilburn | 30047          | MOCKINGBIRD LAKE E  | 1,120 9   | \$250,000                | 3        | 2  | 0       | 1985      | None    | Single Family Residence | \$258.00   | 3 8            |
|                                                                                                | 🔞 🔝 🛤        | 8              | FM7130093        | ACT      | 2039 MCDANIELS BRIDGE RD  | Lilburn | 30047          | NONE                | 2,052 9   | \$275,000                | 4        | 2  | 0       | 1954      | None    | Single Family Residence | \$2,307.00 | 34 34          |
|                                                                                                | 🔞 🧾 🛤        | <u>88</u> 88   | FM7107511        | ACT      | 363 HARMONY GROVE RD      | Lilburn | 30047          | NONE                | 1,048 9   | \$275,000                | 3        | 1  | 0       | 1954      | None    | Single Family Residence | \$2,136.00 | 77 77          |
|                                                                                                | 📸 🔝 🛤        |                | FM7141520        | ACT      | 1528 KILLIAN HILL RD      | Lilburn | 30047          | EAST RIDGE MANOR    | 0 9       | \$279,900                | 3        | 2  | 0       | 1973      | None    | Single Family Residence | \$832.00   | 9 9            |
|                                                                                                | 📸 🔜 📾        |                | FM7081194        | ACT      | 1695 BULL KUN SW          | Liburn  | 30047          | STONEMONT           | 1,600 \$  | \$290,000                | 3        | 2  |         | 1977      | Communi | Single Family Residence | \$2,000.00 | 126 126        |
|                                                                                                | 🐿 🧾 🖬        |                | EM7101071        | ACT      | 4427 OAK LEAF CT NW       | Liiburn | 30047          | CREEKSIDE MANOR     | 1,824 5   | \$299,900<br>\$204,000   | 3        | 2  | 1       | 1092      | Communi | Single Family Residence | \$338,767. | +/ 4/<br>20 90 |
|                                                                                                | no 🔤 📼       |                | EM7106642        | ACT      | 1427 OAK LEAF CT NW       | Liburn  | 30047          | NONE                | 1,200 :   | \$304,000                | 2        | 2  | 0       | 1079      | None    | Single Family Residence | \$2,014.00 | 70 70          |
|                                                                                                | a <u>a</u> a |                | EM7116812        | ACT      | 3194 KIMBERLY WOODS CT SW | Lilburn | 30047          | KIMBERLY WOODS I    | 2 049     | \$317,000                | 5        | 2  | 1       | 1973      | None    | Single Family Residence | \$3,187,00 | 50 50          |
|                                                                                                | 🐝 🔜 🛤        |                | EM7109261        | ACT      | 5092 BURNS RD NW          | Lilburn | 30047          |                     | 1 229     | \$319,900                | 3        | 2  | 0       | 1976      | None    | Single Family Residence | \$197.883  | 16 16          |
|                                                                                                | 🕰 🛄 🚨        | <b>0</b>       | EM7133415        | ACT      | 5158 ABERDEEN CT NW       | Lilburn | 30047          | N/A                 | 2.624     | \$319,900                | 4        | 2  | 1       | 1975      | None    | Single Family Residence | \$2,419.00 | 26 26          |
|                                                                                                | 📸 🔝 🖻        | <b>0</b>       | FM7120736        | ACT      | 527 JOHNS WAY NW          | Lilburn | 30047          | CARTER WOODS        | 1.636     | \$324,500                | 3        | 2  | 0       | 1972      | None    | Single Family Residence | \$2,502.00 | 119 50         |
| 13                                                                                             | 📸 🔝 🛤        | 🙆 🔕            | FM7143777        | ACT      | 4636 MOSSY LN NW          | Lilburn | 30047          | BURNTWOOD           | 1,823 9   | \$325,000                | 4        | 2  | 0       | 1983      | None    | Single Family Residence | \$2,508.00 | 5 6            |
| 14                                                                                             | 🕲 🔝 🖴        | 🕵 😣            | FM7128399        | ACT      | 4738 SAINT MORITZ DR SW   | Lilburn | 30047          | LAKE LUCERNE ESTATE | 1,504     | \$325,000                | 3        | 2  | 0       | 1969      | None    | Single Family Residence | \$2,919.00 | 37 37          |
| 15                                                                                             | 论 🔝 🖻        | 🕵 😣            | <b>FM7129257</b> | ACT      | 3742 BITTERCREEK WAY      | Lilburn | 30047          | FOXMOOR             | 2,438     | \$329,999                | 3        | 2  | 1       | 1973      | Private | Single Family Residence | \$3,168.00 | 43 43          |
| 16                                                                                             | 论 🔝 🚨        | 🕵 🧕            | FM7129992        | ACT      | 5356 PICKWICK LN          | Lilburn | 30047          | DICKENS TRAIL       | 1,908     | \$335,000                | 3        | 2  | 1       | 1979      | None    | Single Family Residence | \$2,340.00 | 34 34          |
| □ 17 I                                                                                         | 🚵 🔝 📾        | 🧆 🚯            | <b>FM7024472</b> | ACT      | 2 BAILEY DR SW            | Lilburn | 30047          | STONEVIEW ACRES     | 1.725 9   | \$335.000                | 3        | 2  | 0       | 1971      | None    | Single Family Residence | \$2.058.00 | 224 224        |
| Actions                                                                                        | Refine       | Save Carts     |                  |          |                           |         | Previous 1     | RREEOUR PACE        | 1,816 5   | 337,0 <mark>6</mark> 0 r | Vext     |    |         |           |         |                         |            |                |
|                                                                                                |              |                | EM7007460        | ACT      | 2126 LUNCEFORD LN SW      | Liburn  | 30047          | FOUR RIVERCLIFF MAN | 2,309 3   | \$338,000                |          |    |         |           |         |                         |            |                |
| Cri                                                                                            | teria 🔣 Err  | iail 🚔 Print 📗 | 📃 CMA 🧔 Direct   | tions 📊  | Stats Discount CMA        | Cloud   | CMA Showi      | ngCart Custom PD    | F Reports | s),000                   |          |    |         |           |         |                         |            | з з            |
| 4                                                                                              | A 118 A      | <u> </u>       |                  | A. (**** |                           | 1.111e  | 20042          | NONE -              |           |                          |          |    | <u></u> | 1070      |         | Circle Conductor        |            | • • •          |